我校 2023 年外语类保送生采取线上报名的方式。为了更加规范、便捷地开展报名工作,现对报名步骤做出以下说明,建议各位考生在报名前仔细阅读。

第一步

方法一:扫描下方二维码,进入"华中师范大学外语类保送生"小程序;或者打开微信, 搜索小程序"华中师范大学外语类保送生",进入小程序。

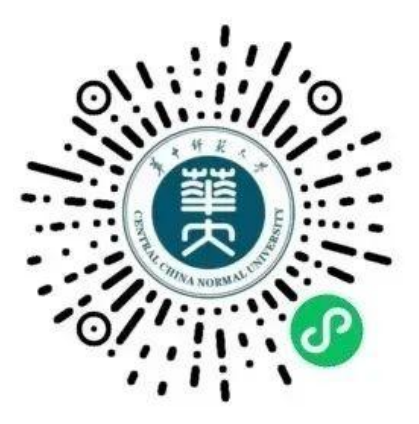

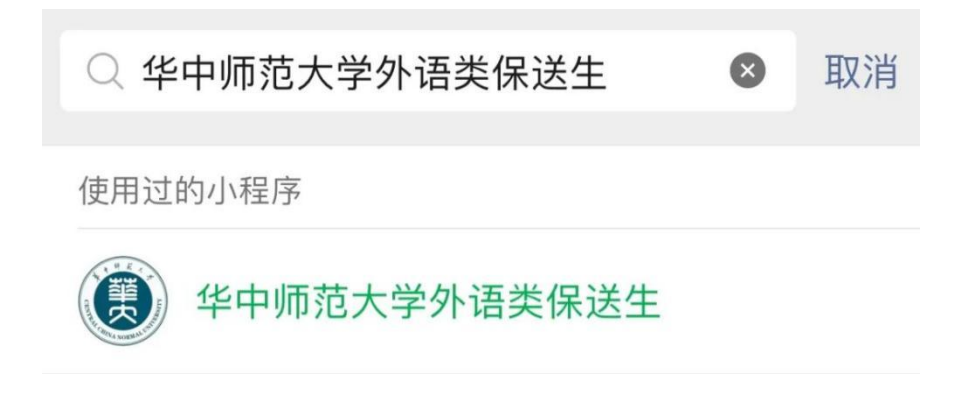

方法二:打开微信,搜索小程序"华中师范大学本科招生",进入小程序,点击"在线 报名",点击"外语类保送生申请"。

| <                  | 欢迎报考华                  | 中师范大学            | • ••• (          | 0   |
|--------------------|------------------------|------------------|------------------|-----|
| ★学校概况              | <b>上</b><br>专业速览       | <b>Q</b><br>综合查询 | <b>?</b><br>在线咨讨 | 旬   |
| ●)副校长彭双照           | 阶一行赴华中科 <b>封</b>       | 支大学附属中           | 学开展招生宣           | 日本に |
| 最新                 | 公告                     | 招                | 生政策              |     |
| 招 关于开通             | 2022年录取结果重             | 查询的公告            | 2022-07-10       | >   |
| 专 华中师范:<br>格名单及分省; | 大学关于2022年高<br>分专业计划的公告 | 高校专项资格合          | 2022-07-10       | >   |
| 招 关于考生             | 、家长进校咨询的               | 公告               | 2022-07-10       | >   |
| (招) 华中师范:<br>报考必读) | 大学2022年招生政             | 效策一问一答(          | 2022-07-10       | >   |
| 澳 关于拟录<br>学生的公告    | 取陈国熙等5名澳门              | 门"四校联考"          | 2022-07-10       | >   |
| 查看更多<br>公<br>主页    | <u></u><br>联系我们        | ⑦<br>在线报名        | <u>入</u><br>我的   | >   |

| <      | 在线报名 | ••• • |
|--------|------|-------|
| 在线报名   |      |       |
| 寒假分享活动 | 报名   | >     |
| 预转本报名  |      | >     |
| 外语类保送生 | 申请   | >     |

## 第二步

点击下方"立即报名",前往报名。

# 欢迎报考华中师范大学 ・・・ 〇

# 2023年外语类保送生报名须知

华中师范大学位于九省通衢的湖北省武汉市, 坐落在武昌南湖之滨的桂子山上,是教育部直属重 点综合性大学,首批列入国家"双一流"建设高校, 国家"211工程"重点建设大学和国家"985优势学 科创新平台项目"建设高校。根据教育部相关文件 精神及《关于做好2023年部分外国语中学推荐保送 生工作的通知》(教学司[2022]13号)要求,结合 我校实际情况,我校出台《华中师范大学2023年外 语类保送生招生简章》,对2023年招收外语类保送 生实施办法予以说明。

请各位考生报名前认真阅读我办官网发布的 《华中师范大学2023年外语类保送生招生简章》及 《2023年华中师范大学外语类保送生报名步骤》, 在规定时间内完成报名及缴费工作。

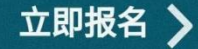

报名前请认真阅读我办官网发布的《华中师范大学 2023 年外语类保送生招生简章》及 《2023 年华中师范大学外语类保送生报名步骤》。

第三步

按照步骤填写个人报名基本信息并保存。填写完毕后再次检查个人信息,确保无误后点击"保存"。

| <b>〈</b> 在线报名 |                                                                                                    | ••   •• |
|---------------|----------------------------------------------------------------------------------------------------|---------|
| 考生科类          | 请选择科类                                                                                                    |         |
| 中学名称          | 请选择中学名称                                                                                                    |         |
| 联系电话          | 请输入联系电话                                                                                                    |         |
| 备用电话          | 请输入备用电话                                                                                                    |         |
| 父亲姓名          | 请输入父亲姓名                                                                                                    |         |
| 父亲电话          | 请输入父亲联系电话                                                                                                    |         |
| 母亲姓名          | 请输入母亲姓名                                                                                                    |         |
| 母亲电话          | 请输入母亲联系电话                                                                                                    |         |
| 邮政编码          | 请输入邮政编码                                                                                                    |         |
| 请输入通讯地址       | =                                                                                                    |         |
|               |                                                                                                    | 0/140   |
|               |                                                                                                    |         |
|               | 保存 🗸                                                                                                    |         |
| 区报名           | <ul><li>□</li><li>□</li></ul> | <br>申请  |

## 第四步

上传一寸免冠证件照(JPG 格式的一寸免冠证件照,大小在 2M 以内)、填写个人经历信息(获奖经历——学生干部经历——社会实践经历)并保存。

| <                    | 个人经历      | ••• • |
|----------------------|-----------|-------|
| 上传免冠证件照<br>请上传jpg格式大 | 小2M以内的一寸免 | 冠证件照  |
| く<br>请输入获奖经/         | 个人经历<br>历 | ••• 0 |
|                      |           | 0/140 |
| 学生干部经历               |           |       |
| 请输入学生干               | 部经历       |       |
|                      |           | 0/140 |
| 社会实践经历               |           |       |
| 请输入社会实               | 践经历       |       |
|                      |           | 0/140 |

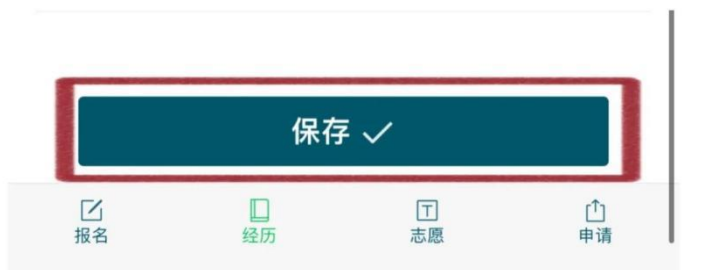

## 【特别提醒】

点击保存前请再次检查,确保证件照及个人经历信息无误。

# 第五步

填写中学校长信息及个人志愿信息。

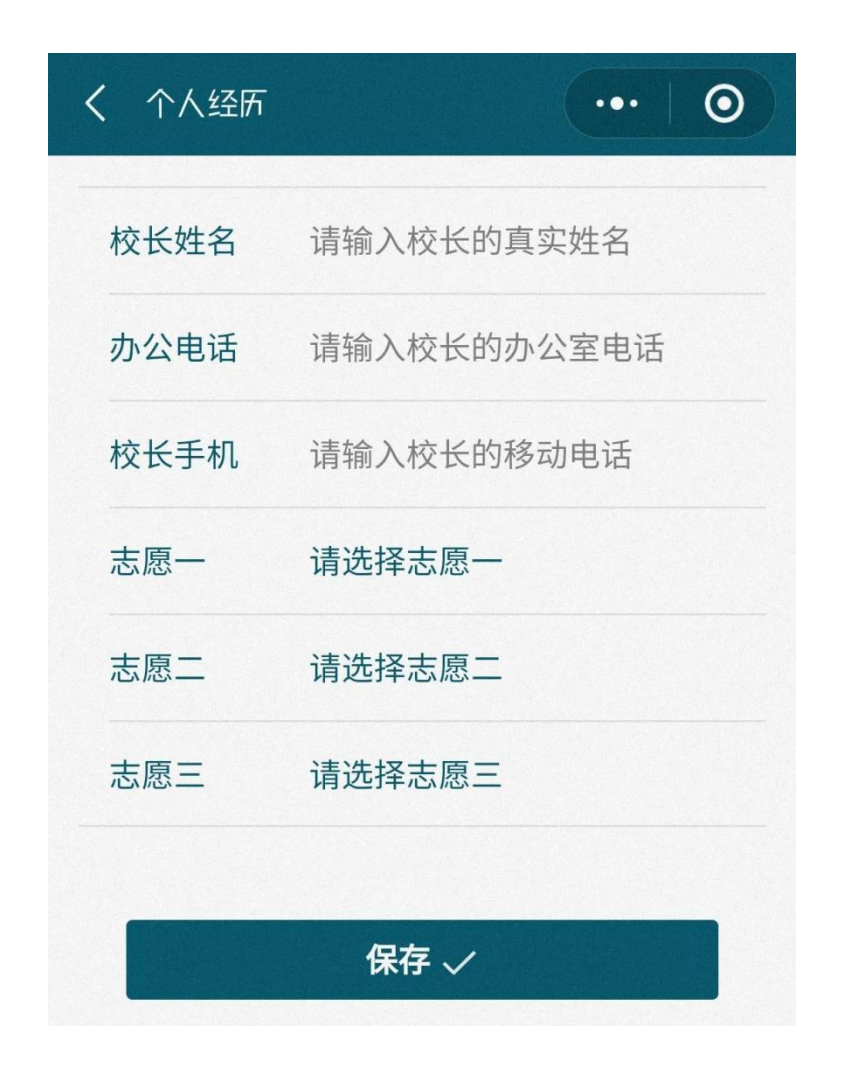

# 【特别提醒】

- 1. 第一志愿为必填,第二、第三志愿可选填。
- 2. 点击保存之前请再次认真检查,确保信息无误。

#### 第六步

提交申请,再次进入小程序中打印页面选择"复制打印网址",并用电脑浏览器打开该 网址,打印申请表。

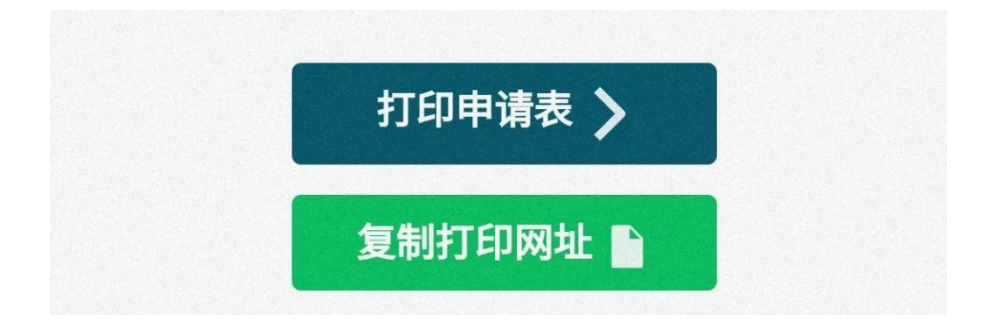

#### 【特别提醒】

如果电脑浏览器打不开该网址,建议尝试其他浏览器。

### 第七步

将打印后的报名表及相关材料于 2022 年 12 月 16 日报名截止前(以邮戳为准)邮寄至 我办。邮寄后重新进入小程序,点击页面下方"快递",选择邮寄报名材料的快递公司并填 写快递单号,耐心等待审核。

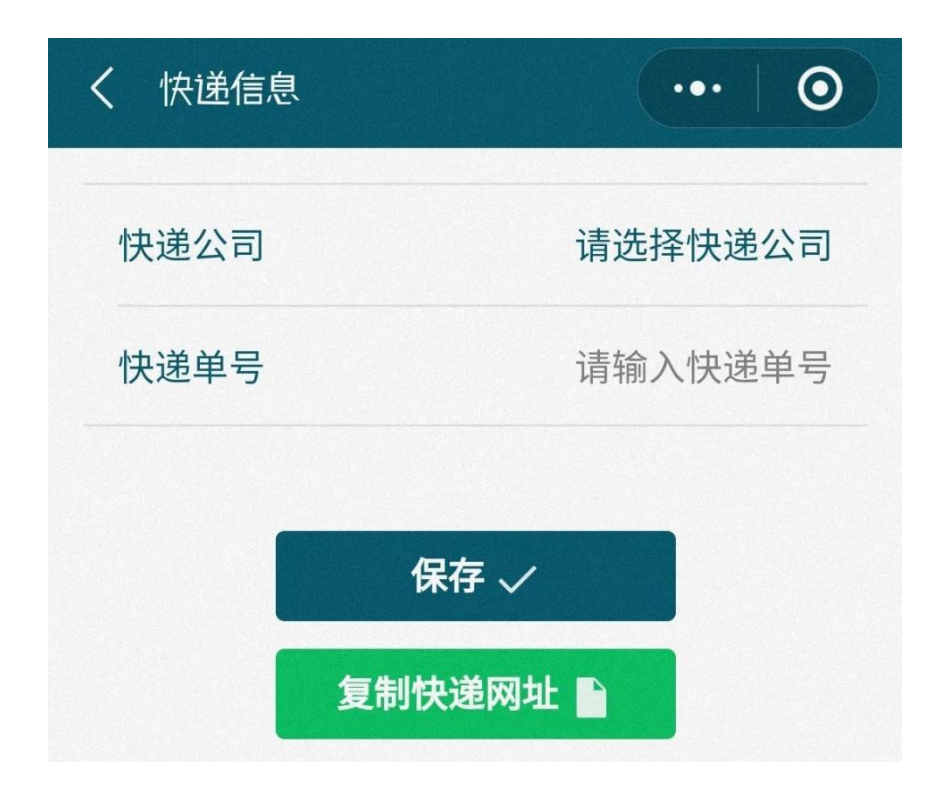

#### 【特别提醒】

1. 快递单号填写完毕后再次检查,确保无误后点击"保存"。

2. 点击"复制快递网址"并用浏览器打开后可以看到所寄快递的物流状态。

通过审核取得考试资格的考生需于 2022 年 12 月 17 日—19 日再次进入小程序,点击界 面下方的"缴费",缴纳报名考试费(¥300.00 元)。

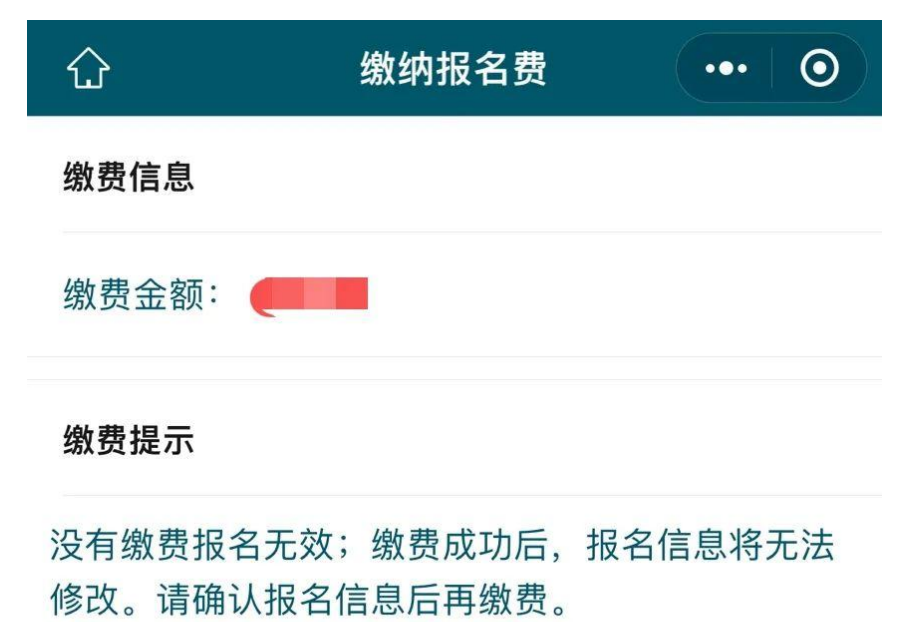

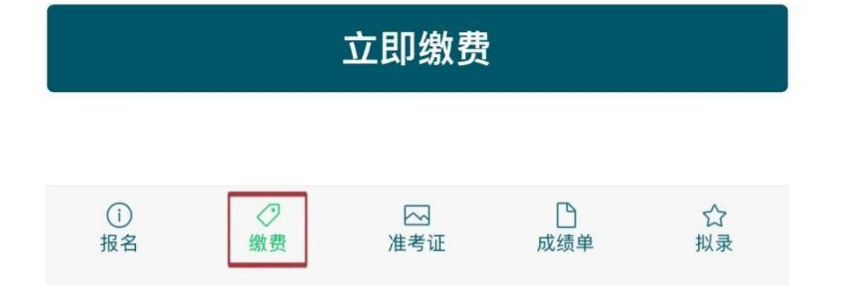

## 第九步

缴费成功后再次进入小程序可以复制链接打印准考证。

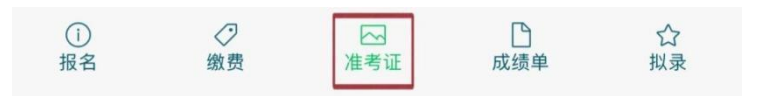

## 第十步

考试后,可再次进入小程序中查看成绩单。

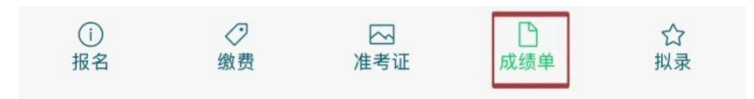

# 第十一步

确认录取。请先在我校招生网上查看拟录取结果,并于指定日期前在报名系统内确认被 我校录取。请认真阅读小程序中提示内容。

| く 拟录                           | 签名             |                                          |                  | $\mathbf{O}$ |
|--------------------------------|----------------|------------------------------------------|------------------|--------------|
| 请在输<br><sub>我于2</sub><br>然后在   | 入区输入以<br>签名区签名 | 下文字:<br><sup>认被华中师范</sup><br>取。<br>,点击确定 | 5大学外语类保证<br>已提交。 | 送生录          |
| 输入区                            | 以上红色文          | 字                                        |                  |              |
| <u>签名区</u>                     |                |                                          |                  | 0/31         |
| 我                              | 角认被            | 2年中师范大学外                                 | 语类保送生录取。         |              |
|                                | 重签             | 4                                        | 角定               |              |
| <ol> <li>(i)<br/>报名</li> </ol> |                | ~~~~~~~~~~~~~~~~~~~~~~~~~~~~~~~~~~~~~~   | 口成绩单             | ☆ 拟录         |

# 【特别提醒】

预录结果将通过我校本科招生网进行公示,公示期为一周。公示结束后,考生须按时在 报名系统中确认被我校录取;逾期未确认者,视为放弃拟录取资格。